## fibrecrm HEART OF THE PRACTICE

Visit **support.fibrecrm.com** for more info or contact your CRM Manager

## Creating a Survey

To create a survey • navigate to the Surveys module in the Navigation Menu. In the module select the Create Survey option on the side bar menu.

| ⊲<br>SUF | RVEYS        | Mare A       |
|----------|--------------|--------------|
| SUF      | RVEYS        | Nors A       |
|          |              | Name A       |
| 0-       | BULK ACTION- |              |
|          | /            | Retirement P |
|          | 1            | TEST Survey  |
|          |              |              |

2. On the Create Survey screen, type in a name for your survey. You can also; type in a Description, change the Status, and use the tick boxes to Enable Thanks Display, Show Description Message on Survey Page or Redirect on Completion

| CREATE                                   |       |   |              |           |     |
|------------------------------------------|-------|---|--------------|-----------|-----|
| SAVE AND CLOSE SAVE CANCEL               |       |   |              |           |     |
| BASIC                                    |       |   |              |           |     |
| Name:*                                   |       | 1 | Assigned to: | Bob Smart | R × |
| Status:                                  | Draft |   |              |           |     |
| Enable Thanks Display:                   |       |   |              |           |     |
| Show Description Message on Suvery Page: |       |   |              |           |     |
| Description:                             |       |   |              |           |     |
|                                          |       |   |              |           |     |
|                                          |       |   |              |           |     |

3. Click the New Question button to add a question to the survey. To put questions into sections click New Section. Once selected you can add a heading for the section in the

|                                                                                                    | Tovt field | Questions: | Question  | Text            | Туре                   | Actions |
|----------------------------------------------------------------------------------------------------|------------|------------|-----------|-----------------|------------------------|---------|
| Q1   Doymphy tail   Dradown S   △ V ×     Q   Views   Q   Views   Q     Q   Question Link   Q   Q     Q2   Peace specify   Ten   ✓   ×     Q2   Peace specify   Ten   ✓   ×     Settion   ✓   ×   ×                                                                                                    | Text Held. |            | Section   | Tax             |                        | △ ▽ ×   |
| Q2   Pesse specify   Text   A   V   X     Settion   ADD OFFICION   A   V   X                                                                                                    |            |            | Q1        | Do you pay tax? | Dropdown               | △ ▽ ×   |
| Officinit Question Link   Image: Control Question Link   Image: Control Question Link     Optional Question Link   Image: Control Question Link   Image: Control Question Link     OP   People's specify   Text   Image: Control Question Link     OP   Section   Image: Control Question Link   Image: Control Question Link     OP   People's specify   Text   Image: Control Question Link     Section   Image: Control Question Link   Image: Control Question Link     NEW SQUESTION   Image: Control Question Link   Image: Control Question Link                                                                                                    |            |            |           |                 | Options                |         |
| No     Optional Quantito Link     Other     Optional Quantito Link     Optional Quantito Link     ADD OPTION     General     Section     NEW SQUESTION                                                                                                    |            |            |           |                 | Optional Question Link |         |
| Optional Question Link Image: Control Control Co |            |            |           |                 | No                     |         |
| Other Other   Optimul Question Link Q   ADD OPTION     C2 Peace specify   Test Δ   Settern     NEW SQUESTON     NEW SQUESTON                                                                                                    |            |            |           |                 | Optional Question Link |         |
| Optimizing Quantity Line Line   O2 Pesser specify   Section Line                                                                                                    |            |            |           |                 | Other                  |         |
| Q2     Peace specify     Test     ▲     ▼     ★       Section     ▲     ▼     ★     ★       NEW QUESTION     NEW SECTION     ★     ★     ★                                                                                                    |            |            |           |                 | ADD OPTION             |         |
| Section 🖉 🗶                                                                                                    |            |            | Q2        | Please specify  | Text                   | △ ▽ ×   |
| NEW QUESTION NEW SECTION                                                                                                    |            |            | Section   |                 |                        | △ ▽ ×   |
|                                                                                                    |            |            | NEW QUEST | ION NEW SECTION |                        |         |

4. Enter the Question Text and select the Question Type from the dropdown list. If you select a Dropdown, Multiselect or Radio question you can add Optional Question Links which means when a person selects an answer with an optional question link enabled it directs them to answer more optional questions. To delete a question from the survey go to the Actions section: Click the X button and to change the order of the questions: Click on the Up and Down arrows. To customise the responses for Matrix type questions by editing the default matrix response text in Text boxes. Once you've added all the information you require select Save & Close.

| Questions:         | Question         |                    | 1954                      | 2000  |
|--------------------|------------------|--------------------|---------------------------|-------|
|                    | Section          | Tax                |                           |       |
|                    | Q1               | Do you pay tax?    | Dropdown                  |       |
|                    |                  |                    | Options                   |       |
|                    |                  |                    | Optional Question Link    | ×     |
|                    |                  |                    | No                        |       |
|                    |                  |                    | Optional Question Link    | ×     |
|                    |                  |                    | Other                     |       |
|                    |                  |                    | Optional Question Link Q2 | ×     |
|                    |                  |                    | ADD OPTION                |       |
|                    | Q2               | Please specify     | Text                      | △ V × |
|                    | Section          |                    |                           | △ ▽ × |
|                    | NEW QUES         | TION NEW SECTION   |                           |       |
| Submit Text:       | Submit           |                    |                           |       |
| Satisfied Text:    | Satisfied        |                    |                           |       |
| Neither Text:      | Neither Satisfie | d nor Dissatisfied |                           |       |
| Dissatisfied Text: | Dissatisfied     |                    |                           |       |
|                    |                  |                    |                           |       |

**5**. The survey will now be displayed. *Note: The URL to the Survey will only displayed if the Status of the survey is set to Public. To make any changes to the survey or change the status select Edit in the Actions Menu.* Click the Survey URL to view/complete the survey. The URL can copied and pasted to be used in your revelant marketing communication templates.

| it<br>uplicate | NPS Survey | Assigned to: |
|----------------|------------|--------------|
| lt             |            |              |

Once you have sent out the survey, responses can be view either by navigating to the Actions Menu and selecting View Survey Responses or by scrolling down to the Survey Response subpanel.

## Y SURVEY RESPONSES (1) Name tions NPS Survey - Jeremy Armstrong

10-06-2020 13:43

Date Modified